## Chula-guest (Windows 7)

1. คลิกขวาสัญลักษณ์

2. เลือกสัญญาณชื่อ Chula-guest คลิก connect

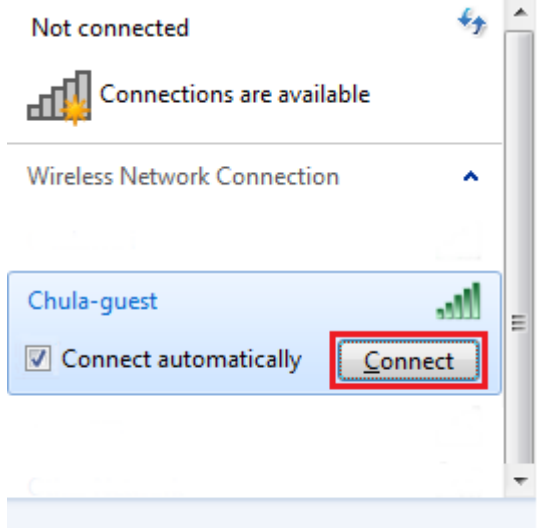

Open Network and Sharing Center

3. พิมพ์ network security key ที่ระบุในใบแจ้งข้อมูล

| 🔮 Connect to a Netw | ×               |           |
|---------------------|-----------------|-----------|
| Type the netwo      | rk security key |           |
| Security key:       | Hide characters |           |
|                     |                 | OK Cancel |

| 1บแจ้ง           | เข้อมูลการใช้บริการ CUNET tmp12345 |
|------------------|------------------------------------|
| Name tmp12345    |                                    |
| (INTERNET USE    | ONLY)                              |
| Expire : 31 Ja   | n 2016                             |
| Login name :     | tmp12345                           |
| Password :       | abcdefgh                           |
| E-mail address : |                                    |
| Server name :    |                                    |
| Network Securi   | ty Key : pingriver                 |
|                  |                                    |

## 4. เลือกประเภทเครือข่าขแบบ public

|                                                                                                    | x |  |  |
|----------------------------------------------------------------------------------------------------|---|--|--|
| 🕞 🚉 Set Network Location                                                                                                    |   |  |  |
|                                                                                                    |   |  |  |
| Select a location for the 'Chula-guest' network                                                                                                    |   |  |  |
| This computer is connected to a network. Windows will automatically apply the correct<br>network settings based on the network's location.                                                                      |   |  |  |
| Home network<br>If all the computers on this network are at your home, and you recognize them,<br>this is a trusted home network. Don't choose this for public places such as<br>coffee shops or airports.      |   |  |  |
| Work network<br>If all the computers on this network are at your workplace, and you recognize<br>them, this is a trusted work network. Don't choose this for public places such as<br>coffee shops or airports. |   |  |  |
| Public network<br>If you don't recognize all the computers on the network (for example, you're in<br>a coffee shop or airport, or you have mobile broadband), this is a public<br>network and is not trusted.   |   |  |  |
| Treat all future networks that I connect to as public, and don't ask me again.                                                                                                    |   |  |  |

## 5. เปิด browser ไปที่ https://1.1.1.1 คลิกที่ continue to this website

| -)@ | bhttps://1.1.1.1  P - C  Certificate Error: Navigation ×                                                        | • <del>•</del> * |
|-----|----------------------------------------------------------------------------------------------------|------------------|
| 8   | There is a problem with this website's security certificate.                                                    |                  |
|     | The security certificate presented by this website was not issued by a trusted certificate authority.           |                  |
|     | Security certificate problems may indicate an attempt to fool you or intercept any data you send to the server. |                  |
|     | We recommend that you close this webpage and do not continue to this website.                                   |                  |
| (   | Continue to this website (not recommended).                                                                     |                  |
|     | More information                                                                                                |                  |
|     |                                                                                                    |                  |
|     |                                                                                                    |                  |

6. จะปรากฎหน้าจอ login ด้วย username/password ที่ระบุในใบแจ้งข้อมูล

|                                                                                                    | - 🗆 🗙  |
|----------------------------------------------------------------------------------------------------|--------|
| ← → <a>https://1.1.1.1</a> < S Ce C <a>Web Authentication ×</a>                                                                                                    | £ ★ 10 |
| Login                                                                                                    |        |
|                                                                                                    |        |
| Welcome to Chulalongkorn University                                                                                                    |        |
| Please identify and authenticate yourself by entering your User name and<br>Password. Your usage information will be recorded on the system in<br>compliance with laws. |        |
| User Name                                                                                                    |        |
| Password                                                                                                    |        |
| Submit                                                                                                    |        |
|                                                                                                    |        |
|                                                                                                    |        |
|                                                                                                    |        |
|                                                                                                    |        |